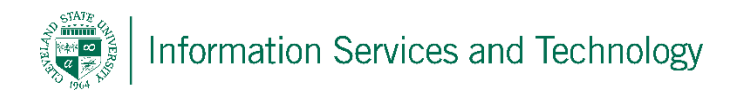

## How to backup and IPhone using ITunes

1. Connect phone to computer and open the ITunes application.

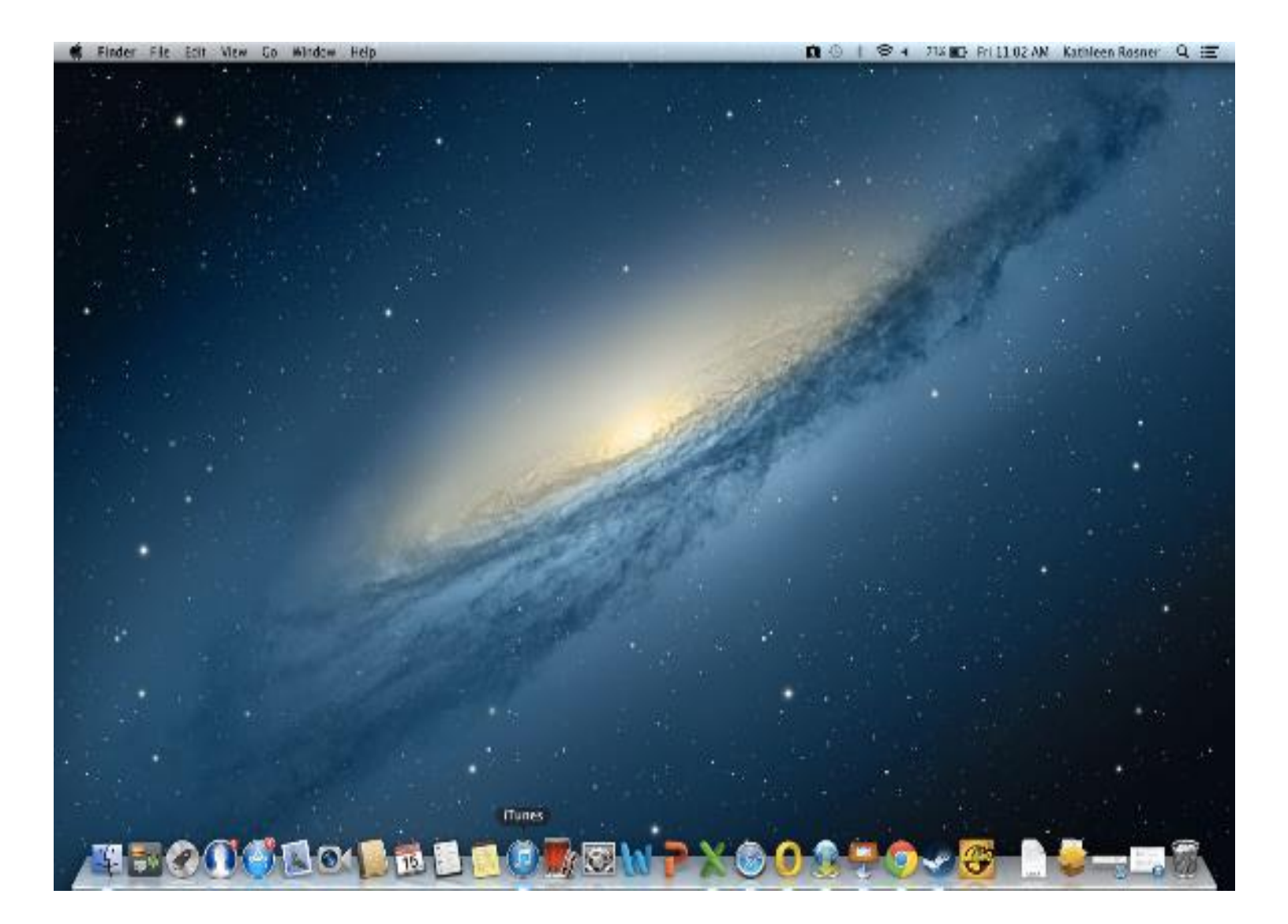

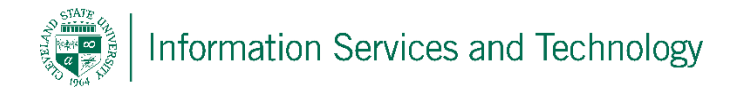

2. Click on the IPhone tab in the upper right hand corner of the ITunes Display,

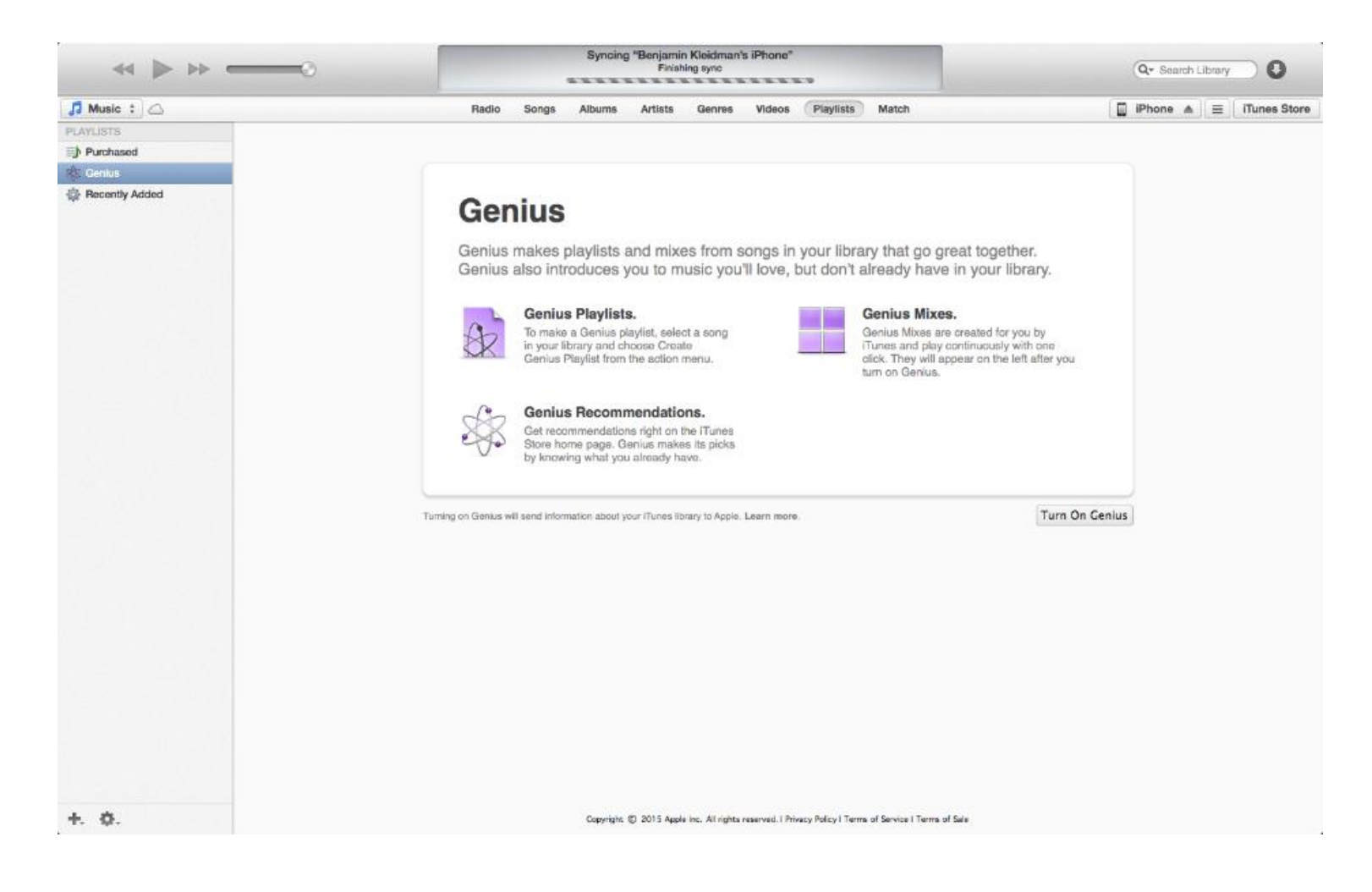

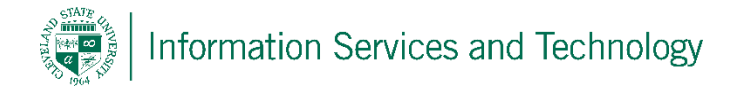

3. Under the Section Labeled backups, select the option that says this computer. Next you hit the backup now button. A complete backup of your phone should now take place. Selecting the encrypt IPhone option will also ensure all passwords, such as email are saved on the phone.

| Benjamin Kleidman's iPhone ≜ | Summary     Info     Apps     Music     Movies       iPhone 5s     Benjamin Kleidman's iPhone     1668       Gapacity: 12.83 GB     Capacity: 12.63 GB     Phone Number: 1 (216) 225-2297       Serial Number: C39MVY35FFDQ     Serial Number: C39MVY35FFDQ | TV Shows     Podcasts     Photos     On This IPhone       iOS 7.1.1     A newer version of the iPhone software is available (version 8.3). To update your iPhone with the latest software, click Update.       Update     Restore iPhone | Lit |
|------------------------------|----------------------------------------------------------------------------------------------------|----------------------------------------------------------------------------------------------------|-----|
|                              | iPhone 5s<br>Benjamin Kleidman's iPhone<br>16GB<br>Capacity: 12.83 GB<br>Phone Number: 1 (216) 225-2297<br>Serial Number: C39MVY35FFDQ                                                                                                    | IOS 7.1.1<br>A newer version of the iPhone software is available (version 8.3). To<br>update your iPhone with the latest software, click Update.<br>Update Restore iPhone                                                                |     |
|                              | Benjamin Kleidman's iPhone<br>16GB<br>Capacity: 12.83 GB<br>Phone Number: 1 (216) 225-2297<br>Serial Number: C39MVY35FFDQ                                                                                                    | iOS 7.1.1<br>A newer version of the iPhone software is available (version 8.3). To<br>update your iPhone with the latest software, click Update.<br>Update Restore iPhone                                                                |     |
|                              | Backups                                                                                                    |                                                                                                    |     |
|                              |                                                                                                    |                                                                                                    |     |
|                              | Automatically Back Up                                                                                                    | Manually Back Up and Restore<br>Manually back up your iPhone to this computer or restore a backup<br>stored not bis computer.                                                                                                    |     |
|                              | Back up the most important data on your iPhone to iCloud.  This computer A full backup of your iPhone will be stored on this computer.                                                                                                    | Back Up Now Restore Backup                                                                                                    |     |
|                              | Encrypt iPhone backup     This will also back up account passwords used on this iPhe     Change Password                                                                                                    | Latest Backup:<br>ne. Today 11:02 AM to this computer                                                                                                    |     |
|                              | Options                                                                                                    |                                                                                                    |     |
|                              | Automatically sync when this iPhone is connected                                                                                                    |                                                                                                    |     |
|                              | Sync only checked songs and videos                                                                                                    |                                                                                                    |     |
|                              | Convert higher bit rate songs to 128 kbps * AAC                                                                                                    |                                                                                                    |     |
|                              | Denet Wornings                                                                                                    |                                                                                                    |     |